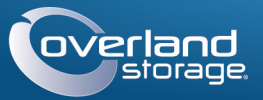

# Guide de mise en route

## Lot de vidéosurveillance

Stockage NAS / 4 caméras / commutateur / câbles

# snapserver<sup>®</sup> Security-Vision-Systems MOBOTIX ....... Commutateur et

- SnapServer livré avec deux disques
- Cordon d'alimentation
- 2 câbles Ethernet
- adaptateur PoE 4 câbles réseau propriétaires

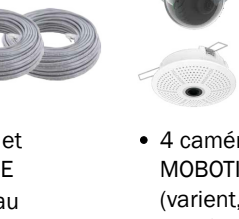

4 caméras MOBOTIX™ (varient, les caméras montrées ici sont des exemples)

# Étape 1

### Enregistrement

Il est essentiel d'activer la garantie SnapServer. Vous ne pourrez bénéficier de l'assistance technique et de garantie que lorsque celle-ci aura été activée :

- 1. Allez sur http://www.overlandstorage.com/ et sélectionnez Service et Support > Mes produits.
- 2. Lorsque vous êtes invité à vous identifier pour entrer sur le site, indiquez votre adresse e-mail et votre mot de passe, puis cliquez sur GO.
- 3. Cliquez sur Enregistrer un nouveau produit.
- 4. Remplissez les champs obligatoires (y compris le numéro de série), puis cliquez sur Envoyer.

REMARQUE : Vous recevrez un email de confirmation contenant des instructions sur la procédure d'enregistrement.

# Étape 2

### Installation des disques

La solution de stockage NAS SnapServer est livrée avec ses quatre baies vides. Dans la boîte se trouvent deux disques préconfigurés et installés dans leurs supports, ainsi que deux caches.

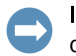

IMPORTANT : Afin d'assurer une bonne ventilation et un bon refroidissement, chaque baie doit être occupée par un disque dur monté ou un cache. Aucune baie ne doit rester vide.

1. Glissez le bouton de déverrouillage du premier disque dur monté vers la droite. Le loquet à l'avant du support se déverrouille et la poignée sort.

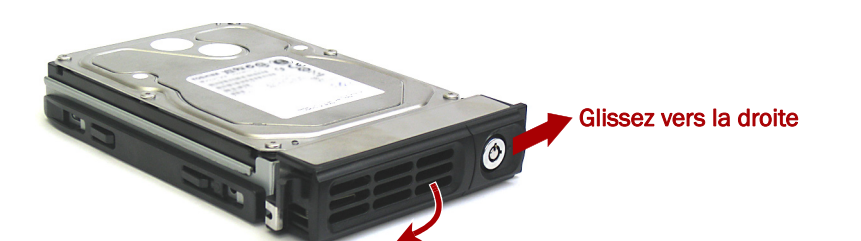

- 2. La porte du châssis étant ouverte, positionnez le disque dur monté en face de la **baie d'accueil vide** supérieure.
- 3. Glissez le disque dur monté dans la baie jusqu'à ce qu'il soit bloqué.
- 4. Basculez la poignée en position de fe V m
- 5. R d
- 6. Fe

## Étape 3

## Connexions du dispositif de stockage

Tous les ports de câblage, les branchements d'alimentation et les évents d'évacuation sont situés sur le panneau arrière du SnapServer.

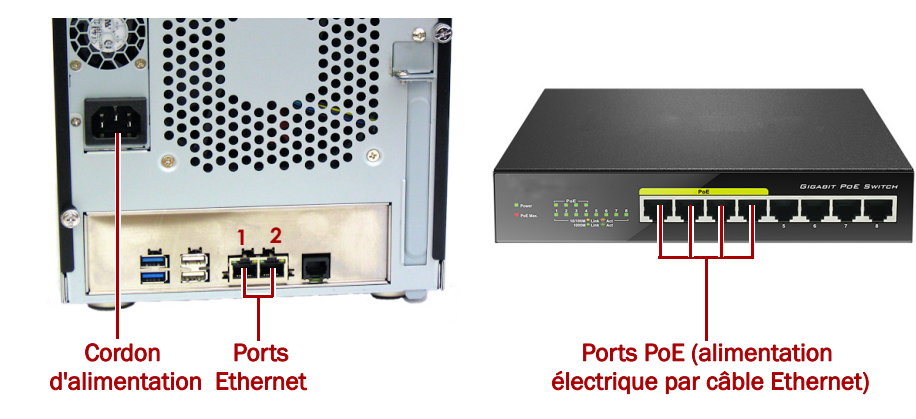

- 1. Identifiez l'emplacement du PC de gestion, du NAS SnapServer et du commutateur PoE, puis placez-les à leurs endroits prévus.
- 2. Utilisez un des deux câbles Ethernet livrés pour :
  - Connecter une des extrémités du câble au **port Ethernet** 1.
- Connecter l'autre extrémité à un port non POE standard (si disponible).
- **3.** Répétez l'Étape 2 pour l'autre câble Ethernet à connecter au port Ethernet 2.
- 4. Branchez le cordon d'alimentation à la prise de courant alternatif située sur le dispositif de stockage.
- 5. Branchez l'autre extrémité du cordon d'alimentation à une prise électrique correctement mise à la terre.
- 6. Appuyez brièvement sur l'interrupteur d'alimentation (🙂) situé sur la face avant pour mettre l'unité sous tension.

REMARQUE : patientez environ deux minutes jusqu'à ce que le voyant d'état du SnapServer soit vert avant de procéder à l'installation des caméras.

# Étape 4

### Installation des caméras et câblage

- spécialiste MOBOTIX.
- - 4. Connectez toutes les autres extrémités des câbles aux ports PoE (alimentation électrique par câble Ethernet) situés sur le commutateur.

# Étape 5

- système d'exploitation.

# Étape 6

**1.** Lancez le **logiciel MxMC**.

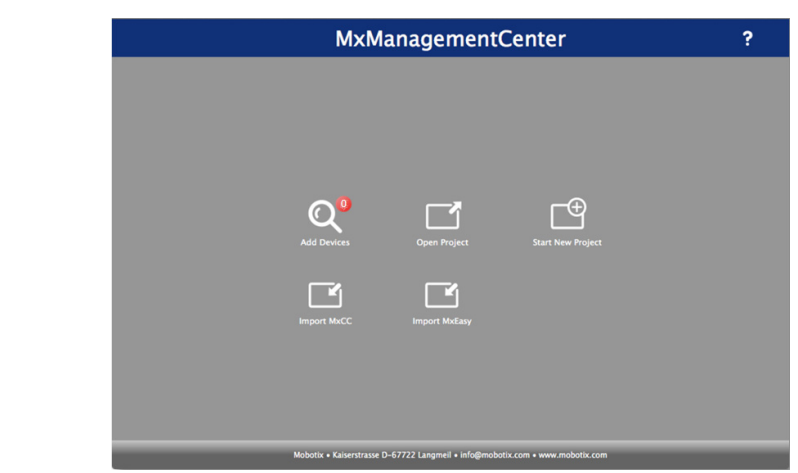

| no 3                                                                                   |  |
|----------------------------------------------------------------------------------------|--|
|                                                                                        |  |
| ermez la <b>porte</b> du SnapServer.                                                   |  |
| épétez les Étapes 1–4 pour l'autre<br>isque monté et les caches.                       |  |
| ermeture jusqu'au déclic pour<br>errouiller le disque dur et le<br>naintenir en place. |  |
| <b>1</b> 0 1                                                                           |  |

AVERTISSEMENT : Pour réduire le risque de choc électrique ou d'endommagement de l'équipement, retirez toujours les câbles d'alimentation avant de manipuler l'unité.

- 1. Identifiez les meilleurs emplacements pour vos caméras avec l'aide du
- 2. Installez les caméras aux emplacements désignés.
- 3. Connectez tous les câbles réseau aux caméras.
  - REMAROUE : Les câbles doivent comporter des marquages à leurs deux extrémités précisant à quelle caméra ils sont rattachés.

### Installation du logiciel MxManagementCenter

Le logiciel MxManagementCenter (MxMC<sup>TM</sup>) vous permet la gestion de vos caméras, une surveillance en temps réel et l'enregistrement de vidéos. Pour obtenir ce logiciel

1. Rendez-vous à la section MxMC Software Downloads (téléchargement du logiciel MxMC) du site Web MOBOTIX :

https://www.mobotix.com/eng\_US/Support/Software-Downloads/MxMC

- **2.** Au bas de la page **Available Updates and Tools** (outils et mises à jour disponibles), sélectionnez newest release, la version la plus récente compatible avec votre
- 3. Sur le côté droit, cliquez sur Login (identification).
  - Si vous n'êtes pas encore enregistré, cliquez sur Not Registered? (pas encore enregistré ?) et suivez les instructions qui s'affichent.
- 4. Saisissez votre nom d'utilisateur et votre mot de passe.
- 5. Au bas de la page Software Downloads MxMC (téléchargement du logiciel MxMC), sélectionnez le **fichier EXE** compatible avec votre système.
- 6. Téléchargez le logiciel MxMC tout en veillant à bien vous souvenir de l'emplacement de sauvegarde.
- 7. Lancez le fichier MxMC téléchargé et suivez les instructions pour l'installer.

### Incorporation des caméras à MxMC

L'écran par défaut du MxManagementCenter devrait apparaître :

L'icône Add Devices (ajout d'appareils) en forme de loupe indique 0 appareil rattaché.

2. Cliquez sur Add Devices (ajouter des appareils) pour permettre à MxMC de rechercher vos caméras.

Lorsque la recherche est terminée, vous pourrez voir toutes les caméras connectées :

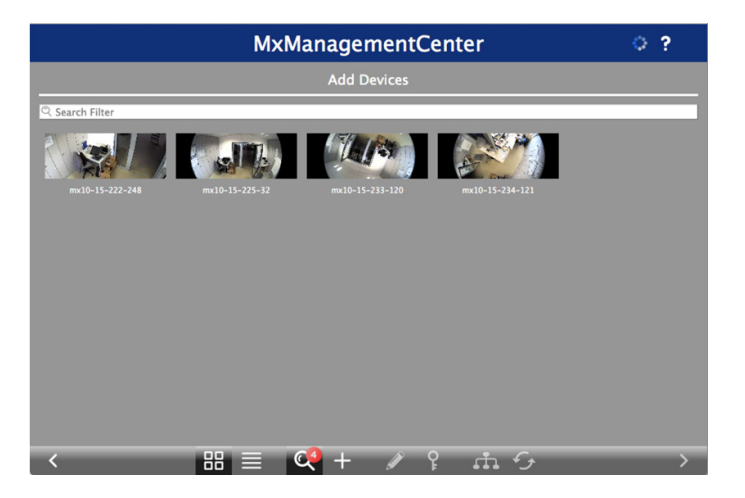

REMARQUE : Si aucune caméra n'est détectée, vous devrez modifier vos adresses IP. Consultez le guide « How to change your IP-address (comment changer votre adresse IP) » sur le site Web de MOBOTIX.

3. Maintenez enfoncée la touche Majuscule et cliquez sur les fenêtres de caméras que vous souhaitez gérer pour les sélectionner et les mettre en surbrillance.

Le nombre de caméras sélectionnées est affiché dans le coin inférieur droit :

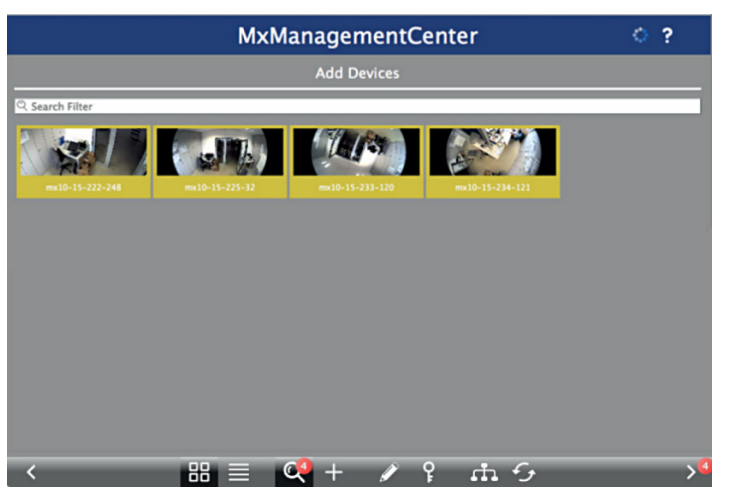

4. Dans le coin inférieur droit, cliquez sur la flèche de droite située à côté du nombre de caméras.

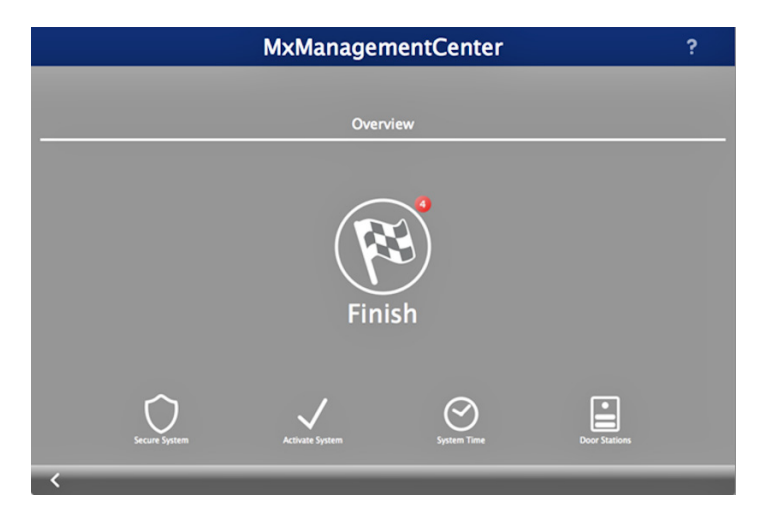

- 5. Cliquez sur l'icône de drapeau à damiers pour terminer la configuration des caméras.
- L'écran d'accueil apparaît (il peut être légèrement différent du vôtre) :

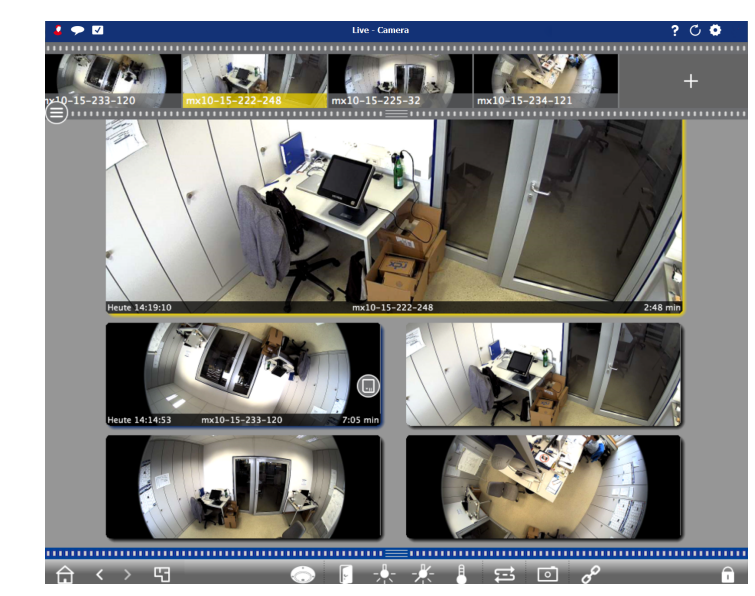

Vos caméras sont maintenant reconnues par le logiciel MxMC.

# Étape 7

### Connexion du NAS SnapServer à MxmC

En connectant le serveur SnapServer et MxMC, vous serez capable de récupérer des images et des enregistrements vidéo directement depuis le système NAS afin de les lire en profitant de hauts débits.

1. Sélectionnez File > Preferences (préférences de fichier) dans la barre de menu de MxMC.

Si nécessaire, appuyez sur la touche Alt pour faire apparaître le menu.

- 2. Sélectionnez Recordings Paths (chemins d'enregistrement), puis cliquez sur le symbole « plus » (+).
- 3. À l'aide du tableau ci-dessous, saisissez les paramètres appropriés :

| Paramètre            | Description                                                                                                    |  |
|----------------------|----------------------------------------------------------------------------------------------------|--|
| Nom                  | NAS SnapServer d'Overland Storage                                                                                                    |  |
| Туре                 | Partage réseau                                                                                                    |  |
| Serveur de fichiers  | Saisissez « http://SNAPnnnnnn » (nom par défaut de la solution de stockage) dans lequel <i>nnnnnn</i> est le numéro de la solution de stockage indiqué sur l'étiquette collée sur le dessous de l'appareil. |  |
| Répertoire           | Le nom du partage est « data (données) ».                                                                                                    |  |
| Nom<br>d'utilisateur | ΜΟΒΟΤΙΧ                                                                                                    |  |
| Mot de passe         | meinsm<br>(Peut être modifié dans l'interface de gestion Web de SnapServer.)                                                                                                    |  |

4. Testez la connexion en cliquant sur le bouton Test.

Si vous rencontrez un problème en tentant d'accéder au serveur, il peut être nécessaire d'obtenir l'adresse IP actuellement attribuée.

Si c'est impossible, une nouvelle adresse IP peut être attribuée à l'aide du gestionnaire SnapStorage (SSM, SnapStorage Manager), une application de gestion qui propose aux administrateurs une seule interface à partir de laquelle identifier tout serveur SnapServer, cluster SnapScale ou nœud non initialisé sur le réseau. Vous pouvez installer SSM après l'avoir téléchargé sur :

http://docs.overlandstorage.com/ssm

votre MxMC.

REMAROUE : Les caméras avant besoin de temps pour s'initialiser, cela peut prendre plusieurs minutes pour que le champ Device Directory (répertoire des appareils) se remplisse et pour que vous puissiez visionner les vidéos stockées sur le serveur.

# Étape 8

### Guides d'utilisation

versions GuardianOS).

Ces documents sont disponibles en ligne sur :

rapide.

Pour des documents supplémentaires sur les serveurs SnapServer, parcourez la base de connaissances de la communauté SnapServer :

Web de MOBOTIX à l'adresse :

## Garantie et assistance technique

https://www.mobotix.com/other/Support/Support

# index.aspx

Pour savoir comment contacter l'assistance technique d'Overland, allez sur notre page Web Contact Support (Contacter le support) :

http://docs.overlandstorage.com/support

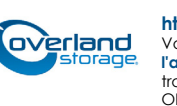

SSM doit être installé sur un ordinateur résidant sur le même segment réseau que

5. Effectuez un clic droit sur chaque **caméra** et indiquez dans MxMC le chemin vers la vidéo écrite par cette caméra (le **Device Directory** (répertoire des appareils) est rempli automatiquement).

| Environment      | Standard                         |
|------------------|----------------------------------|
| Active           |                                  |
| Remote           | 0                                |
| SSL              | 0                                |
| Bandwidth        |                                  |
| Recording Path   | Overland Storage SnapServer NA 💌 |
| Format           | MxFFS 🔹                          |
| MxFFS Key        | Кеу                              |
| Device Directory | _32/fs_sd0_flash_card_0 -        |
| Alarms           | On >                             |

Votre système de vidéosurveillance est maintenant prêt !

Pour des informations détaillées sur la configuration de votre solution de stockage SnapServer, reportez-vous au SnapServer Administrator's Guide for GuardianOS (guide *de l'administrateur SnapServer pour système d'exploitation* GuardianOS) ou aux GuardianOS Release Notes (notes de

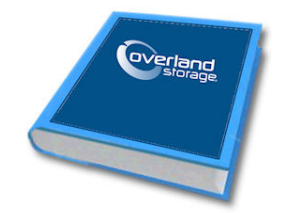

http://docs.overlandstorage.com/snapserver

La page Web propose également des versions traduites du présent guide de démarrage

https://community.sphere3d.com/community/documentation/nas/snapserver

Pour plus d'informations concernant le logiciel MxMC, veuillez vous reporter au site

http://www.mobotix.com/other/Products/MxManagementCenter?tab=371251#tab

Pour obtenir de l'assistance à propos des caméras MOBOTIX, rendez-vous sur :

Pour obtenir des informations de garantie et d'assistance technique générale pour les NAS SnapServer, consultez la page Contact Us (Nous contacter) :

http://www.overlandstorage.com/company/contact-us/

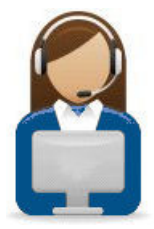

http://support.overlandstorage.com Vous pouvez obtenir une assistance technique supplémentaire sur Internet sur la page Web de l'assistance Overland Storage ou en contactant Overland Storage à l'aide des informations qui se trouvent sur la page Contact Us (nous contacter) de notre site Web. OD11015 Août 2016